# CHAMPS Authorize a Billing Agent to Receive the 835/ERA

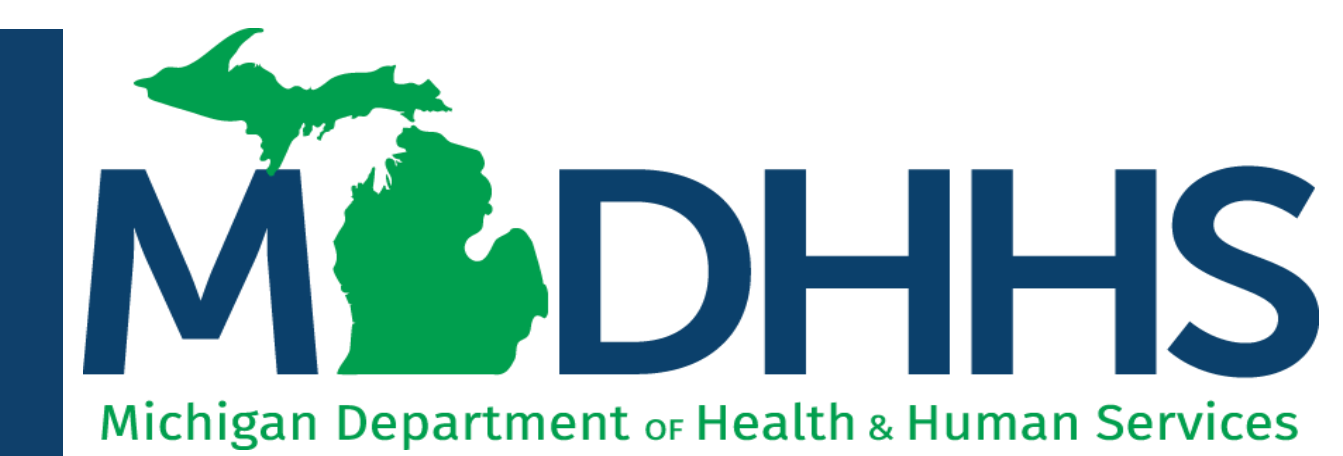

"Working to protect, preserve and promote the health and safety of the people of Michigan by listening, communicating and educating our providers, in order to effectively resolve issues and enable providers to find solutions within our industry. We are committed to establishing customer trust and value by providing a quality experience the first time, every time."

-Provider Relations

### Reminders

The following presentation walks through submitting a CHAMPS provider enrollment modification to authorize a billing agent to receive the 835.

Before the 835 authorization can be added, the billing agent will need to be associated to the provider.

#### 835/ Electronic Remittance Advice (ERA)

- During the enrollment step of 'Associate a Billing Agent' adding the 835 authorization is **optional.**
- Only one billing agent or recipient can be authorized to receive the 835.
  - Multiple billing agents can be associated to submit electronic files.
- The 835 is authorized and generated at the billing provider tax ID level.
- The 835 will not be issued to the authorized billing agent until the provider enrollment modification has been submitted and approved.

For steps on how to associate a billing agent or how to complete a new enrollment application refer to instructions on the <u>Provider Enrollment</u> <u>website</u>.

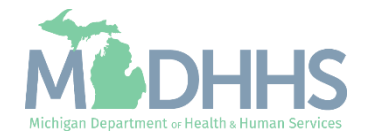

- Open your web browser (e.g., Internet Explorer, Google Chrome, Mozilla Firefox, etc.).
- Enter <u>https://milogintp.Michigan.g</u> <u>ov</u> into the search bar.
- Click Log In.

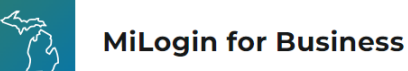

### Michigan's one-stop login solution for business

MiLogin connects you to all State of Michigan business services through one single user ID. Whether you want to renew your business license or request an inspection, you can use your MiLogin for Business user ID to log in to Michigan government services.

 $\rightarrow$ 

Copyright 2023 State of Michigan

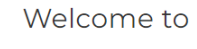

Help

Contact Us

#### MiLogin for Business

| Password | <u>Lookup your user ID</u> |
|----------|----------------------------|
|          |                            |
|          | Forgot your password?      |
|          | Log In                     |
| Cre      | ate an Account             |

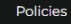

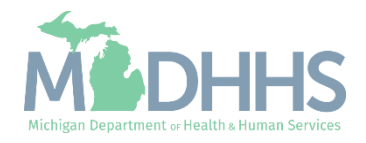

- You will be directed to your MiLogin Welcome Page.
- Click the arrow hyperlink.

| - B       | MiLogin fo               | r Busines | 55                                                     | Home | Discover Online Services Help Con                                                                                                    | act Us 🗸 🗸 |
|-----------|--------------------------|-----------|--------------------------------------------------------|------|----------------------------------------------------------------------------------------------------|------------|
|           | A                        | Welc      | some                                                   |      |                                                                                                    |            |
|           |                          | Mindhhs   | Michigan Department of Health & Human Services (MDHHS) | >    | Discover Online Services<br>MiLogin is used to secure many online<br>services at the State of Michigan. We<br>are here to ensure your identity is safe<br>and protected.<br>Find Services > |            |
|           |                          |           |                                                        |      |                                                                                                    |            |
| Copyright | t 2023 State of Michigan |           |                                                        |      |                                                                                                    | Policies   |

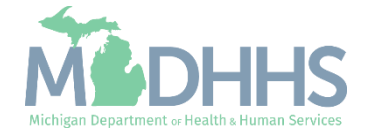

- Review the terms and conditions and check the 'I agree to the Terms & Conditions'.
- Click Launch service.

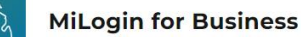

Home Discover Online Services Help Contact Us 🗸

#### MOHHS

#### CHAMPS

Back to Home

(Community Health Automated Medicaid Processing System) is the Michigan Medicaid Management Information System (MMIS). It supports Medicaid provider enrollment and maintenance, beneficiary healthcare eligibility and enrollment, prior authorization, Home Help Electronic Service Verification (ESV), fee-for-service payments and managed care enrollments, payments, and encounters.

#### Please accept the Terms and Conditions to continue:

#### **Terms & Conditions**

The Michigan Department of Health & Human Services (MDHHS) computer information system (systems) are the property of the State Of Michigan and subject to state and federal laws, rules and regulations. The systems are intended for use only by authorized persons and only for official state business. Systems users are prohibited from using any assigned or entrusted access control mechanisms for any purposes other than those required to perform authorized data exchange with MDHHS. Logon IDs and passwords are never to be shared. Systems users must not disclose any confidential, restricted or sensitive data to unauthorized persons. Systems users will only access information on the systems for which they have authorization. Systems users must not users on the systems for which they have authorized persons. Systems users must not use MDHHS systems for which they have authorized persons. Systems users must not access information on the systems for which they have authorized or systems users must not users in the systems for which they have authorized persons.

#### I agree to the Terms & Conditions

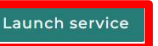

Copyright 2023 State of Michigan

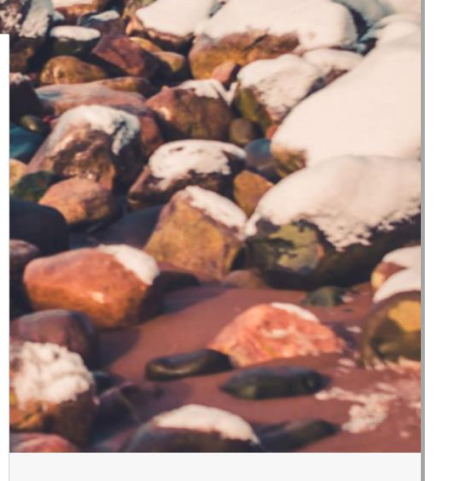

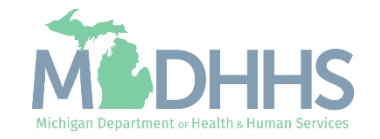

- Select the Billing NPI from the Domain dropdown.
- Select either Provider Enrollment Access or CHAMPS Full Access from the select profile dropdown.
- Click Go.
  - Note: If there are no Domain or Profile options to select from reference <u>Domain</u> <u>Administrator Functions</u> >> Adding Users/Assigning Profiles.

|                | omp                          | C            |  |
|----------------|------------------------------|--------------|--|
|                |                              |              |  |
|                |                              |              |  |
| Community Heal | th Automated Medicaid Proces | ssing System |  |
| Community Heal | th Automated Medicaid Proces | ssing System |  |
| Community Heal | th Automated Medicaid Proces | ssing System |  |
| Community Heal | th Automated Medicaid Proces | ssing System |  |
| Community Heat | th Automated Medicaid Proces | ssing System |  |

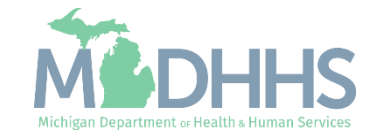

- Once logged in you will be directed to the My Inbox landing page.
- Select the Provider tab.
- Select Manage Provider Information from the dropdown options.

Note: For associating a billing agent and/or authorizing the 835 during a new enrollment application refer to instructions on the <u>Provider Enrollment website.</u>

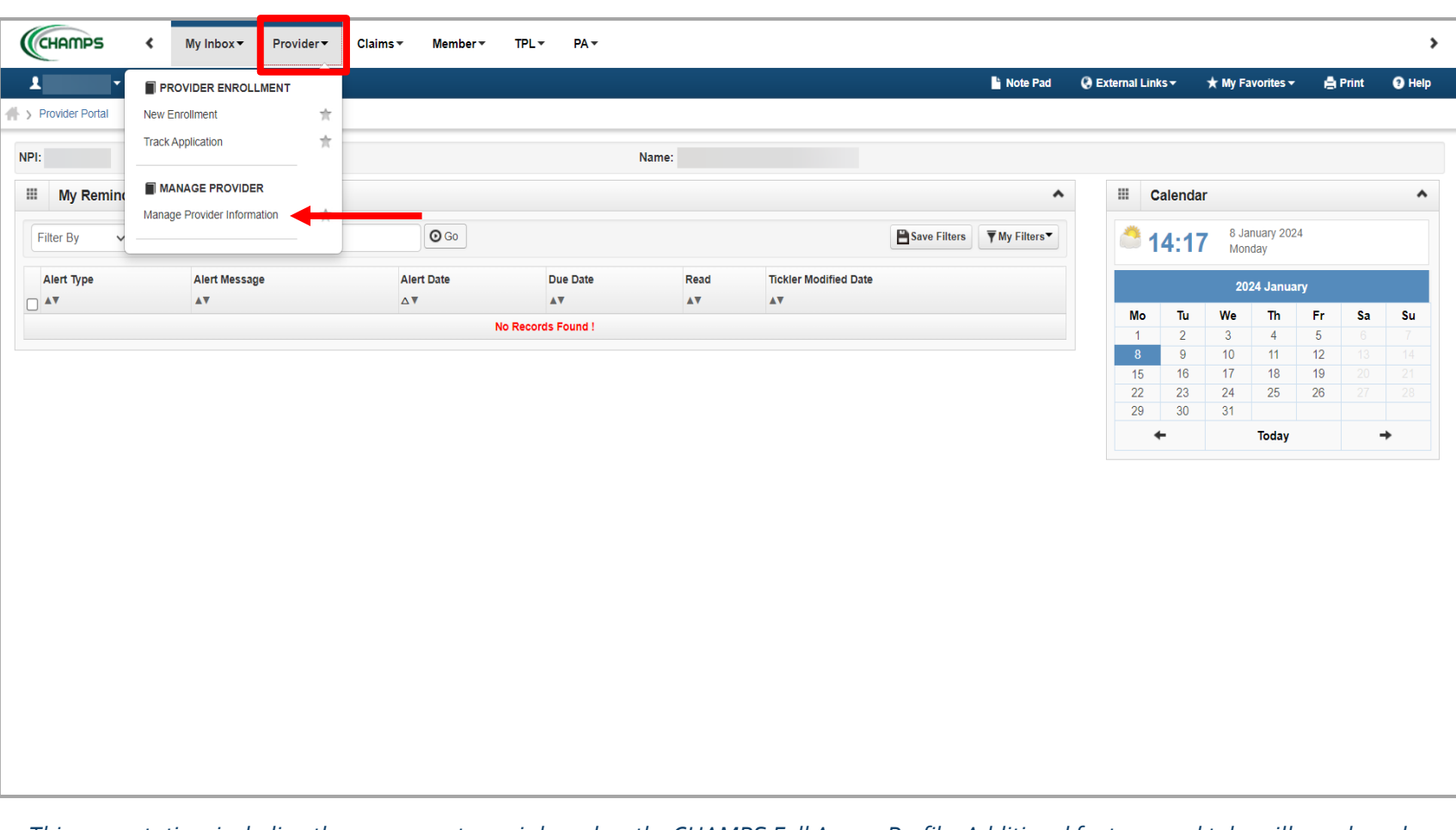

This presentation, including the screen captures, is based on the CHAMPS Full Access Profile. Additional features and tabs will vary based on the profile selected.

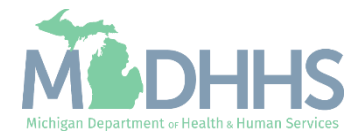

- Certain steps are required versus optional.
- Before an 835 authorization can be added to a billing agent
- Click the Associate Billing Agent.
  - Displayed are the Group enrollment steps. Based on the Provider Enrollment Type (FAO, Group, Individual, Atypical) the step number will vary.

Note: Multiple billing agents can be associated to one billing NPI, however only one billing agent or tax ID can be authorized to receive the 835/Electronic Remittance Advice.

|                                                         |                     |                                |                              | D. Note Post       |                     |                   |             | 0      |
|---------------------------------------------------------|---------------------|--------------------------------|------------------------------|--------------------|---------------------|-------------------|-------------|--------|
| Last Login: 03 JAN, 2024 09:15 AM                       |                     |                                |                              | Note Pad           |                     | ★ My Favorites ▼  | E Print     | v      |
| Provider Portal > Group Modification                    |                     |                                |                              |                    |                     |                   |             |        |
|                                                         |                     | Name:                          |                              |                    |                     |                   |             |        |
|                                                         |                     |                                |                              |                    |                     |                   |             |        |
|                                                         |                     |                                |                              |                    |                     |                   |             |        |
| COMPLETE MODIFICATION C                                 | HECKLIST ONLY NEEDS | TO BE COMPLETED WHEN ADDING NE | EW INFORMATION OR UPDATING A | NY STEP IN THE MOD | DIFICATION          |                   |             |        |
| View/Update Provider Data - Group Practice              |                     |                                |                              |                    |                     |                   |             |        |
|                                                         |                     |                                |                              | Business Proce     | ss Wizard - Provide | r Data Modificati | on (Group F | Practi |
| Step                                                    | Required            | Last Modification Date         | Last Review Date             | Status             | Modification Sta    | tus               | Step Remark |        |
| Step 1: Provider Basic Information                      | Required            | 01/04/2023                     | 01/04/2023                   | Complete           |                     |                   |             |        |
| Step 2: Locations                                       | Required            | 01/04/2023                     | 01/04/2023                   | Complete           |                     |                   |             |        |
| Step 3: Specialties                                     | Required            | 01/04/2023                     | 01/04/2023                   | Complete           |                     |                   |             |        |
| Step 4: Associate Billing Provider/Other Associations   | Optional            | 01/04/2023                     | 01/04/2023                   | Complete           |                     |                   |             |        |
| Step 5: Mode of Claim Submission/EDI Exchange           | Required            | 01/04/2023                     | 01/04/2023                   | Complete           |                     |                   |             |        |
| Step 6: Associate Billing Agent                         | Optional            | 01/04/2023                     | 01/04/2023                   | Complete           |                     |                   |             |        |
| Step 7: Provider Controlling Interest/Ownership Details | Required            | 01/04/2023                     | 01/04/2023                   | Complete           |                     |                   |             |        |
| Step 8: Taxonomy Details                                | Required            | 01/04/2023                     | 01/04/2023                   | Complete           |                     |                   |             |        |
| Step 9: Associate MCO Plan                              | Optional            | 01/04/2023                     | 01/04/2023                   | Complete           |                     |                   |             |        |
| Step 10: View Servicing Provider Details                | Optional            | 01/04/2023                     | 01/04/2023                   | Complete           |                     |                   |             |        |
| Step 11: 835/ERA Enrollment Form                        | Optional            | 01/04/2023                     | 01/04/2023                   | Incomplete         |                     |                   |             |        |
| Step 12: Upload Documents                               | Optional            | 01/04/2023                     | 01/04/2023                   | Complete           |                     |                   |             |        |
| Sten 13: Complete Modification Checklist                | Required            | 01/04/2023                     | 01/04/2023                   | Incomplete         |                     |                   |             |        |
| orep 10. Complete modification oneclass                 |                     |                                | 0.410.410.000                | Complete           |                     |                   |             |        |

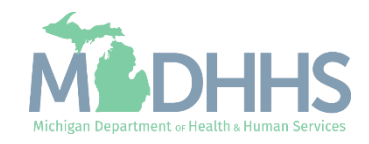

- For a currently associated billing agent, click the billing agent ID hyperlink.
- If a billing agent is not currently associated, click Add.

Note: For associating a billing agent during a new enrollment application refer to instructions on the <u>Provider Enrollment website.</u>

| Provider Portal > Group Mod | t Login: 17 JAN, 2024 01:20 PM<br>dification |               |            |            |                 |               |               |        |                         |         |                       |            |          |
|-----------------------------|----------------------------------------------|---------------|------------|------------|-----------------|---------------|---------------|--------|-------------------------|---------|-----------------------|------------|----------|
| Provider Portal > Group Mod | dification                                   |               |            |            |                 |               | Note Pad      | 🚱 Exte | rnal Links <del>-</del> | ★ My Fa | avorites <del>-</del> | 🖨 Print    | 🕄 He     |
| :                           |                                              |               |            |            |                 |               |               |        |                         |         |                       |            |          |
|                             |                                              |               | I          | Name:      |                 |               |               |        |                         |         |                       |            |          |
| Close O Add                 |                                              |               |            |            |                 |               |               |        |                         |         |                       |            |          |
| Billing Agent List          |                                              |               |            |            |                 |               |               |        |                         |         |                       |            |          |
| Filter By                   |                                              | And Filter By | ~          |            |                 | And Opera     | tional Status | Active | V 🖸 Go                  |         | 💾 Save Filt           | ers 🔻 My   | Filters* |
| Billing Agent ID            | Billing Agent Name                           | Start Date    | End Date   | 835 Auth   | Auth Start Date | Auth End Date | Status        |        | Diversional St          | tatus   | Inactiva              | ation Date |          |
|                             |                                              | <b>▲</b> ▼    | <b>▲</b> ▼ | <b>▲</b> ▼ | <b>▲</b> ▼      |               | ₽             |        | <b>↓</b> ▼              |         | ۸V                    | anon bate  |          |
|                             |                                              | 01/16/2024    | 12/31/2999 | No         |                 |               |               |        |                         |         |                       |            |          |
| View Page: 1                |                                              |               |            | NO         |                 |               | Approv        | ed A   | Active                  |         |                       |            |          |

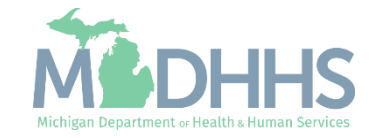

- To authorize the selected billing agent to receive the 835, check the Authorized box.
- The start date will prepopulate with the system date, the 835 authorization cannot be back-dated.
- Enter the End Date (12/31/2999).

Click Ok.

| CHAMPS                  | My Inbox Provider Claims                    | ▼ Member▼ TPL▼ PA▼ |                         |                               |              |                    |                  |               | >       |
|-------------------------|---------------------------------------------|--------------------|-------------------------|-------------------------------|--------------|--------------------|------------------|---------------|---------|
| 1 ·                     | ▶ Last Login: 11 JAN, 2024 08:13 AM         |                    |                         |                               | hote Pad     | 🔇 External Links 🕶 | ★ My Favorites ▼ | 🚔 Print       | Help    |
| > Provider Portal > Gro | oup Modification                            |                    |                         |                               |              |                    |                  |               |         |
| NPI:                    | S Add Submitter - Google Chrome             |                    |                         |                               |              | -                  | - 🗆 X            |               |         |
| Close Add               | tp-chp-uat.state.mi.us/ecams/CNSIControlSer | vlet               |                         |                               |              |                    | ଭ୍               |               |         |
| III Billing Agent       | 🖨 Print 💿 Help                              |                    |                         |                               |              |                    |                  |               |         |
| iii biiiiig Agent       | NPI                                         |                    | Name:                   |                               |              |                    |                  |               |         |
| Filter By               | ×                                           |                    | Hume.                   |                               |              |                    | ave F            | ilters 🔻 My I | ilters▼ |
| Billing Agent ID        | Manage Billing Agent Associa                | ation              |                         |                               |              |                    | ▲<br>tivat       | ion Date      |         |
|                         |                                             | Enter Billing Ag   | ent ID and click "Confi | m/Search Billing Agent"       |              |                    |                  |               |         |
|                         | Billing Agent ID:                           | *                  |                         | Billing Agent Name:           |              |                    |                  |               |         |
|                         | Association Start Date: 01/10               | /2024 🗰 *          |                         | Association End Date: 12/31/2 | 999          |                    |                  |               |         |
|                         | Authorized Transaction Resp                 | onses              |                         |                               |              |                    | *                |               |         |
|                         | Transaction Response                        | Au                 | thorized St             | art Date                      | End Date     |                    |                  |               |         |
|                         | X12 835 - Healthcare Claim Status           |                    |                         | 1/11/2024                     |              |                    | _                |               |         |
|                         |                                             |                    |                         |                               |              |                    |                  |               |         |
|                         |                                             |                    |                         |                               |              |                    |                  |               |         |
|                         |                                             |                    |                         |                               |              |                    |                  |               |         |
|                         |                                             |                    |                         |                               |              |                    |                  |               |         |
|                         |                                             |                    |                         |                               |              |                    |                  |               |         |
|                         |                                             |                    |                         |                               | O Confirm/Se | arch Billing Agent | S Cancel         |               |         |
|                         | Page ID: dlgAssocSubmitter(Provider)        |                    |                         |                               |              |                    |                  |               |         |
|                         |                                             |                    |                         |                               |              |                    |                  |               |         |

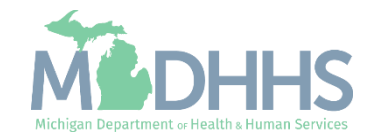

- The '835 Auth' column will display a Yes with the start date.
- The billing agent will display with the status of In Review.
  - To associate additional billing agent(s) click add.
- Click close to return to the modification steps.

|                                                                             | My Inbox   Provie              | ler▼ Claims▼    | Member 🔻                         | TPL▼ PA                                   | •                                            |                                      |                                             |                                                |                                            |                             |                        |
|-----------------------------------------------------------------------------|--------------------------------|-----------------|----------------------------------|-------------------------------------------|----------------------------------------------|--------------------------------------|---------------------------------------------|------------------------------------------------|--------------------------------------------|-----------------------------|------------------------|
|                                                                             | Last Login: 09 JAN, 2024 12:0  | 7 PM            |                                  |                                           |                                              |                                      |                                             | hote Pad                                       | 🚱 External Links 🕶                         | ★ My Favorites <del>-</del> | 🚔 Print 🛛 📢            |
| Provider Portal > Group                                                     | Modification                   |                 |                                  |                                           |                                              |                                      |                                             |                                                |                                            |                             |                        |
| 1:                                                                          |                                |                 |                                  |                                           | Name:                                        |                                      |                                             |                                                |                                            |                             |                        |
|                                                                             |                                |                 |                                  |                                           |                                              |                                      |                                             |                                                |                                            |                             |                        |
| Nose • Add                                                                  |                                |                 |                                  |                                           |                                              |                                      |                                             |                                                |                                            |                             |                        |
| Close 🖸 Add                                                                 |                                |                 |                                  |                                           |                                              |                                      |                                             |                                                |                                            |                             |                        |
| Close Add<br>Billing Agent Lis                                              | st                             |                 |                                  |                                           |                                              |                                      |                                             |                                                |                                            |                             |                        |
| Billing Agent Li:                                                           | st                             |                 | And                              | Filter By                                 | •                                            |                                      | And O                                       | perational Status                              | Active 🗸 🖸 Go                              | Save Fi                     | lters <b>T</b> My Filt |
| Rilling Agent Li.                                                           | St<br>Billing Agent Name       | Sta             | And                              | Filter By                                 | ~                                            | Auth. Start Date                     | And O                                       | perational Status                              | Active V O Go                              | Save Fi                     | Iters <b>T</b> My Filt |
| Billing Agent Li       Filter By       Billing Agent ID                     | Billing Agent Name             | Sta             | And<br>art Date                  | Filter By                                 | > 835 Auth.<br>▲▼                            | Auth. Start Date                     | And O<br>Auth. End Date                     | perational Status<br>Status<br>∡⊽              | Active V Go<br>Operational Status          | Save Fi                     | Iters YMy Filt         |
| Close     Add       Billing Agent Li       Filter By       Billing Agent ID | St<br>Billing Agent Name<br>▲▼ | Sta<br>1<br>01/ | And<br>art Date<br>v<br>/10/2024 | Filter By<br>End Date<br>▲▼<br>12/31/2999 | >         835 Auth.           ▲▼         Yes | Auth. Start Date<br>▲▼<br>01/10/2024 | And O<br>Auth. End Date<br>AT<br>12/31/2999 | perational Status<br>Status<br>▲マ<br>In Review | Active V O Go Operational Status Ar Active | Save Fi                     | Iters Twy Filt         |

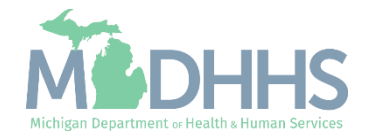

- Step 6 will show a modification status of updated.
- Step 11: 835/ERA Enrollment Form will now be required to be completed.

| CHAMPS K My Inbox Provider Claims                       | Member •          | TPL▼ PA▼                    |                        |                |                            |                          |                    |             |          |
|---------------------------------------------------------|-------------------|-----------------------------|------------------------|----------------|----------------------------|--------------------------|--------------------|-------------|----------|
| ▼                                                       |                   |                             |                        |                | 💾 Note Pad                 | 🚱 External Links 🕶 💡     | 🛧 My Favorites 🕶   | 🚔 Print     | 😧 He     |
| Provider Portal > Group Modification                    |                   |                             |                        |                |                            |                          |                    |             |          |
|                                                         |                   | Name                        | :                      |                |                            |                          |                    |             |          |
| Close Undo Update                                       |                   |                             |                        |                |                            |                          |                    |             |          |
| COMPLETE MO                                             | DIFICATION CHECKL | IST ONLY NEEDS TO BE COMPLE | TED WHEN ADDING NEW IN | FORMATION OR U | PDATING ANY STEP IN THE MO | DIFICATION               |                    |             |          |
| View/Update Provider Data - Group Practice              |                   |                             |                        |                |                            |                          |                    |             |          |
|                                                         |                   |                             |                        |                | Business Proc              | ess Wizard - Provider I  | Data Modificatio   | on (Group I | Practice |
| Step                                                    | Required          | Last Modification Date      | Last Review Date       | Status         | Modification Status        | Step Remark              |                    |             |          |
| Step 1: Provider Basic Information                      | Required          | 01/04/2023                  | 01/04/2023             | Complete       |                            |                          |                    |             |          |
| Step 2: Locations                                       | Required          | 01/04/2023                  | 01/04/2023             | Complete       |                            |                          |                    |             |          |
| Step 3: Specialties                                     | Required          | 01/04/2023                  | 01/04/2023             | Complete       |                            |                          |                    |             |          |
| Step 4: Associate Billing Provider/Other Associations   | Optional          | 01/04/2023                  | 01/04/2023             | Complete       |                            |                          |                    |             |          |
| Step 5: Mode of Claim Submission/EDI Exchange           | Required          | 01/08/2024                  | 01/04/2023             | Complete       |                            |                          |                    |             |          |
| Step 6: Associate Billing Agent                         | Required          | 01/10/2024                  | 01/04/2023             | Complete       | Updated                    |                          |                    |             |          |
| Step 7: Provider Controlling Interest/Ownership Details | Required          | 01/04/2023                  | 01/04/2023             | Complete       |                            |                          |                    |             |          |
| Step 8: Taxonomy Details                                | Required          | 01/04/2023                  | 01/04/2023             | Complete       |                            |                          |                    |             |          |
| Step 9: Associate MCO Plan                              | Optional          | 01/04/2023                  | 01/04/2023             | Complete       |                            |                          |                    |             |          |
| Step 10: View Servicing Provider Details                | Optional          | 01/04/2023                  | 01/04/2023             | Complete       |                            |                          |                    |             |          |
| Step 11: 835/ERA Enrollment Form                        | Required          | 01/04/2023                  | 01/04/2023             | Incomplete     |                            |                          |                    |             |          |
| Step 12: Upload Documents                               | Optional          | 01/04/2023                  | 01/04/2023             | Complete       |                            |                          |                    |             |          |
| Step 13: Complete Modification Checklist                | Required          | 01/04/2023                  | 01/04/2023             | Incomplete     |                            |                          |                    |             |          |
| Step 14: Submit Modification Request for Review         | Required          | 01/10/2024                  | 01/04/2023             | Incomplete     |                            | Modification Request has | not been Submitted | -           |          |
|                                                         |                   |                             |                        |                |                            |                          |                    |             |          |

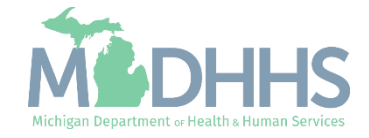

- Scroll on the page to complete the Electronic Remittance Advice and Submission Information sections.
- Electronic Remittance Advice section:
  - Select Tax ID.
  - Select FTS as the Method of Retrieval.
- Submission Information section:
  - Indicate the reason for the submission
  - Review the terms and check the box to authorize the change.
- Click Submit
- Click Close to return to the business process wizard steps.

| CHAMPS «                       | My Inbox *           | Provider •      | Claims* Member* TPL* PA*                                                                                                    |   |
|--------------------------------|----------------------|-----------------|----------------------------------------------------------------------------------------------------|---|
| 1 → Las                        | st Login: 09 JAN, 20 | 24 12:07 PM     | 🔓 Note Pad 🛛 O External Links + 🖈 My Favorites + 🌰 Print 😡 Heip                                                                                                    |   |
| 👫 🖇 Provider Portal 🖇 Group Mo | odification          |                 |                                                                                                    |   |
| NPI:                           |                      |                 | Name                                                                                                    |   |
| O Close O Submit 🚔 Prin        | nt OHelp             |                 |                                                                                                    |   |
| ERA ENROLLMENT F               | FORM                 |                 | •                                                                                                    |   |
| PROVIDER INFORM                | ATION                |                 | A                                                                                                    |   |
|                                |                      | Provider Na     |                                                                                                    |   |
|                                | Doing Busine         | ess As Name (DE | BA/:                                                                                                    |   |
| Provider Address               |                      |                 |                                                                                                    |   |
|                                |                      | Stre            | treet: State/Province: MCHIGAN                                                                                                    |   |
|                                |                      | C               | City: Zip Code/Postal Code:                                                                                                    |   |
|                                |                      | Country Co      | Code: UNITED STATES                                                                                                    |   |
| PROVIDER IDENTIF               | FIERS                |                 | ▲                                 •                 •         •         •       •     •     •     •     •     •     •     •   •   •   •   •   •   •   •   •   •   •   •   •   •   • •   • •   • •   • •   • •   • • • • • • • • • • • • • • • • • • • • |   |
|                                | Provid               | er Federal Tax  |                                                                                                    |   |
|                                |                      |                 |                                                                                                    | ^ |
| Other Identifier(s)            |                      |                 | Preference for Aggregation of Remittance Data(e.g., Account Number Linkage to Provider Identifier)                                                                                                    |   |
|                                | A                    | ssigning Auth   | MI Medicaid enumerates by Tax ID only.                                                                                                    |   |
| Provider License Details       |                      |                 | Method of Retrieval: FTS 🗸 🗸                                                                                                    | _ |
|                                | Pr                   | ovider Licens   |                                                                                                    |   |
|                                |                      | Provider '      | ELECTRONIC REMITTANCE ADVICE CLEARINGHOUSE INFORMATION (Not applicable at this time)                                                                                                    | ^ |
|                                | Provid               | er Taxonomy (   | ClearingHouse Name:                                                                                                    |   |
| PROVIDER CONTAC                | CT INFORMATION       |                 | ClearingHouse Contact Name                                                                                                    |   |
| Provider Contact Name          |                      |                 | ClearingHouse Contact Name: Telephone Number:                                                                                                    |   |
|                                |                      | Con             | Email Address:                                                                                                    |   |
|                                | 1                    | Telephone Nun   | ELECTRONIC REMITTANCE ADVICE VENDOR INFORMATION (Not applicable at this time)                                                                                                    | ^ |
|                                |                      | Email Addı      | Vendor Name:                                                                                                    |   |
| III PROVIDER AGEN              | IT INFORMATIO        | N               | Vendor Contact                                                                                                    |   |
|                                |                      |                 | Vendor Contact Name: Telephone Number:                                                                                                    |   |
|                                |                      |                 | Email Address:                                                                                                    |   |
|                                |                      |                 |                                                                                                    |   |
|                                |                      |                 |                                                                                                    | ^ |
|                                |                      |                 |                                                                                                    |   |
|                                |                      |                 |                                                                                                    | _ |
|                                |                      |                 | Electronic Signature of Person Submitting Enrollment:                                                                                                    |   |
|                                |                      |                 | Authorization Agreement-By selecting the checkbox above, I hereby agree that I have read and agree to the terms<br>and conditions stated in the Authorization Agreement below.                                                                          |   |
|                                |                      |                 | Authorization Anreement                                                                                                    |   |
|                                |                      |                 | By signing this request, I am authorizing the Michigan Department Of Health and Human Services to establish an 835/ERA account for the Tax ID listed above and for 835/ERA files to be transmitted electronically to the designated entity.             |   |

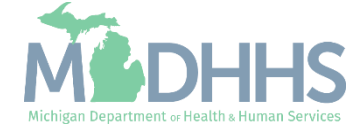

- Step 11 will show a modification status of Updated.
- Review any additional steps that may need to be updated or modified.
- Click Step 13: Complete Modification Checklist

| CHAMPS 《 My Inbox * Provider * Cla                      | aims▼ Member▼          | TPL + PA +                  |                        |                 |                           |                      |                             |             |          |
|---------------------------------------------------------|------------------------|-----------------------------|------------------------|-----------------|---------------------------|----------------------|-----------------------------|-------------|----------|
| Last Login: 09 JAN, 2024 12:07 PM                       |                        |                             |                        |                 | Note Pad                  | 🔇 External Links 🗸   | ★ My Favorites <del>-</del> | 🖨 Print     | 😧 He     |
| Provider Portal > Group Modification                    |                        |                             |                        |                 |                           |                      |                             |             |          |
| PI:                                                     |                        | Name                        | :                      |                 |                           |                      |                             |             |          |
| Close Undo Update                                       |                        |                             |                        |                 |                           |                      |                             |             |          |
| COMPLET                                                 | TE MODIFICATION CHECKI | IST ONLY NEEDS TO BE COMPLE | TED WHEN ADDING NEW IN | FORMATION OR UP | DATING ANY STEP IN THE MO | DIFICATION           |                             |             |          |
| View/Update Provider Data - Group Practice              |                        |                             |                        |                 |                           |                      |                             |             |          |
|                                                         |                        |                             |                        |                 | Business Proc             | ess Wizard - Provid  | er Data Modificatio         | n (Group P  | Practice |
| Stop                                                    | Pequired               | Last Modification Date      | Last Poview Date       | Status          | Modification Status       | Stan Pamark          |                             | in (Group P | Tactice  |
| Step 1: Provider Basic Information                      | Required               | 01/04/2023                  | 01/04/2023             | Complete        | mouncation status         | Step Kenlark         |                             |             |          |
| Step 2: Locations                                       | Required               | 01/04/2023                  | 01/04/2023             | Complete        |                           |                      |                             |             |          |
| Step 3: Specialties                                     | Required               | 01/04/2023                  | 01/04/2023             | Complete        |                           |                      |                             |             |          |
| Step 4: Associate Billing Provider/Other Associations   | Optional               | 01/04/2023                  | 01/04/2023             | Complete        |                           |                      |                             |             |          |
| Step 5: Mode of Claim Submission/EDI Exchange           | Required               | 01/04/2023                  | 01/04/2023             | Complete        |                           |                      |                             |             |          |
| Step 6: Associate Billing Agent                         | Required               | 01/10/2024                  | 01/04/2023             | Complete        | Updated                   |                      |                             |             |          |
| Step 7: Provider Controlling Interest/Ownership Details | Required               | 01/04/2023                  | 01/04/2023             | Complete        |                           |                      |                             |             |          |
| Step 8: Taxonomy Details                                | Required               | 01/04/2023                  | 01/04/2023             | Complete        |                           |                      |                             |             |          |
| Step 9: Associate MCO Plan                              | Optional               | 01/04/2023                  | 01/04/2023             | Complete        |                           |                      |                             |             |          |
| Step 10: View Servicing Provider Details                | Optional               | 01/04/2023                  | 01/04/2023             | Complete        |                           |                      |                             |             |          |
| Step 11: 835/ERA Enrollment Form                        | Required               | 01/08/2024                  | 01/04/2023             | Complete        | Updated                   |                      |                             |             |          |
| Step 12: Upload Documents                               | Optional               | 01/04/2023                  | 01/04/2023             | Complete        |                           |                      |                             |             |          |
| Step 13: Complete Modification Checklist                | Required               | 01/04/2023                  | 01/04/2023             | Incomplete      |                           |                      |                             |             |          |
|                                                         | Required               | 01/10/2024                  | 01/04/2023             | Incomplete      |                           | Modification Request | t has not been Submitted.   |             |          |
| Step 14: Submit Modification Request for Review         |                        |                             |                        |                 |                           |                      |                             |             |          |

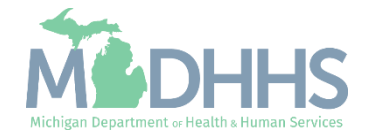

- Answer the questions
- Add Comments when necessary.
- Click Save
- Click Close

| CHAMPS K My Inbox Provider Claims Member TPL PA                                                                                                    |                                 | >                                 |
|----------------------------------------------------------------------------------------------------|---------------------------------|-----------------------------------|
|                                                                                                    | 皆 Note Pad 🛛 🔇 External Links 🗸 | ★ My Favorites 🕶 🚔 Print 🛛 🛛 Help |
| > Provider Portal > Group Modification > Provider Check List                                                                                        |                                 |                                   |
| NPI: Name:                                                                                                    |                                 |                                   |
| O Close Bave                                                                                                    |                                 |                                   |
| III Manage Provider Checklist                                                                                                    |                                 | <b>^</b> أ                        |
| Question                                                                                                    | Answer                          | Comments                          |
| 47                                                                                                    | <b>▲</b> ▼                      | ۸V                                |
| Do you need to request a Retro Enrollment Date? If Yes, enter the requested Retro Enrollment Date in the comment field.                             | Not Completed 🗸                 |                                   |
| Do you accept new patients?                                                                                                    | Not Completed 🗸                 |                                   |
| Do you have ownership interest in other entities reimbursable by Medicaid and/or Medicare? If Yes, provide details in "Add Ownership Details" step. | Not Completed 🗸                 |                                   |
| Have you had any malpractice settlement, judgment, or agreement? If yes, enter dollar amount(s) and date(s).                                        | Not Completed                   |                                   |
| Do you wish to end date your enrollment or association? If yes, what date and to which NPI association?                                             | Not Completed                   |                                   |
| Are you currently excluded from any State Program?                                                                                                  | Not Completed V                 |                                   |
| Are you currently excluded from any Federal Program?                                                                                                | Not Completed V                 |                                   |
| Have you ever had a criminal or health-related conviction?                                                                                          | Not Completed V                 |                                   |
| Have you ever had a judgment under any false claims act?                                                                                            | Not Completed V                 |                                   |
| Have you ever had a program exclusion/debarment?                                                                                                    | Not Completed V                 |                                   |
| Have you ever had a civil monetary penalty?                                                                                                    | Not Completed V                 |                                   |
| Are you a PA 161 Program?                                                                                                    | Not Completed V                 |                                   |
| Do you contract with PA 161 program? If you contract with one of these programs, please provide the NPI in the comments.                            | Not Completed V                 |                                   |
| All providers are considered for the Beneficiary Monitoring Program. Do you object to this participation?                                           | Not Completed                   |                                   |

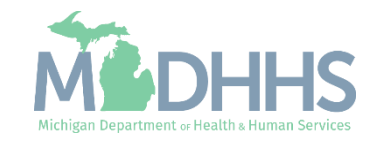

- Step 13 is complete
- Click on Step 14: Submit Modification Request for Review
  - Note: If you chose not to complete the optional steps the modification can still be submitted.

Providers must complete all required enrollment steps marked with an 'Incomplete' status.

| CHAMPS < My Inbox + Provider + Claims +                 | Member 🕶      | TPL * PA *                  |                        |                 |                           |                      |                             |             | 1         |
|---------------------------------------------------------|---------------|-----------------------------|------------------------|-----------------|---------------------------|----------------------|-----------------------------|-------------|-----------|
| Last Login: 09 JAN, 2024 12:07 PM                       |               |                             |                        |                 | 📔 Note Pad                | 🚱 External Links 🕶   | ★ My Favorites <del>+</del> | 🚔 Print     | 🕄 Help    |
| > Provider Portal > Group Modification                  |               |                             |                        |                 |                           |                      |                             |             |           |
| NPI:                                                    |               | Name                        | :                      |                 |                           |                      |                             |             |           |
| O Close Undo Update                                     |               |                             |                        |                 |                           |                      |                             |             |           |
| COMPLETE MODIFIC                                        | CATION CHECKL | IST ONLY NEEDS TO BE COMPLE | TED WHEN ADDING NEW IN | FORMATION OR UP | DATING ANY STEP IN THE MO | DIFICATION           |                             |             |           |
| View/Update Provider Data - Group Practice              |               |                             |                        |                 |                           |                      |                             |             | ^         |
|                                                         |               |                             |                        |                 | Business Proc             | ess Wizard - Provid  | er Data Modificatio         | on (Group P | ractice). |
| □ Step                                                  | Required      | Last Modification Date      | Last Review Date       | Status          | Modification Status       | Step Remark          |                             |             |           |
| Step 1: Provider Basic Information                      | Required      | 01/04/2023                  | 01/04/2023             | Complete        |                           |                      |                             |             |           |
| Step 2: Locations                                       | Required      | 01/04/2023                  | 01/04/2023             | Complete        |                           |                      |                             |             |           |
| Step 3: Specialties                                     | Required      | 01/04/2023                  | 01/04/2023             | Complete        |                           |                      |                             |             |           |
| Step 4: Associate Billing Provider/Other Associations   | Optional      | 01/04/2023                  | 01/04/2023             | Complete        |                           |                      |                             |             |           |
| Step 5: Mode of Claim Submission/EDI Exchange           | Required      | 01/04/2023                  | 01/04/2023             | Complete        |                           |                      |                             |             |           |
| Step 6: Associate Billing Agent                         | Required      | 01/10/2024                  | 01/04/2023             | Complete        | Updated                   |                      |                             |             |           |
| Step 7: Provider Controlling Interest/Ownership Details | Required      | 01/04/2023                  | 01/04/2023             | Complete        |                           |                      |                             |             |           |
| Step 8: Taxonomy Details                                | Required      | 01/04/2023                  | 01/04/2023             | Complete        |                           |                      |                             |             |           |
| Step 9: Associate MCO Plan                              | Optional      | 01/04/2023                  | 01/04/2023             | Complete        |                           |                      |                             |             |           |
| Step 10: View Servicing Provider Details                | Optional      | 01/04/2023                  | 01/04/2023             | Complete        |                           |                      |                             |             |           |
| Step 11: 835/ERA Enrollment Form                        | Required      | 01/10/2024                  | 01/04/2023             | Complete        | Updated                   |                      |                             |             |           |
| Step 12: Upload Documents                               | Optional      | 01/04/2023                  | 01/04/2023             | Complete        |                           |                      |                             |             |           |
| Step 13: Complete Modification Checklist                | Required      | 01/10/2024                  | 01/04/2023             | Complete        | Updated                   | _                    |                             |             |           |
| Step 14: Submit Modification Request for Review         | Required      | 01/10/2024                  | 01/04/2023             | Incomplete      |                           | Modification Request | has not been Submitted.     |             |           |
| View Page: 1 O Go Page Count Save to Excel              |               |                             | Viewing Page:          | :1              |                           |                      | K First                     | > Next      | » Last    |

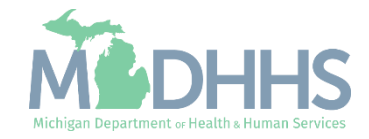

• Final Submission: Click Next

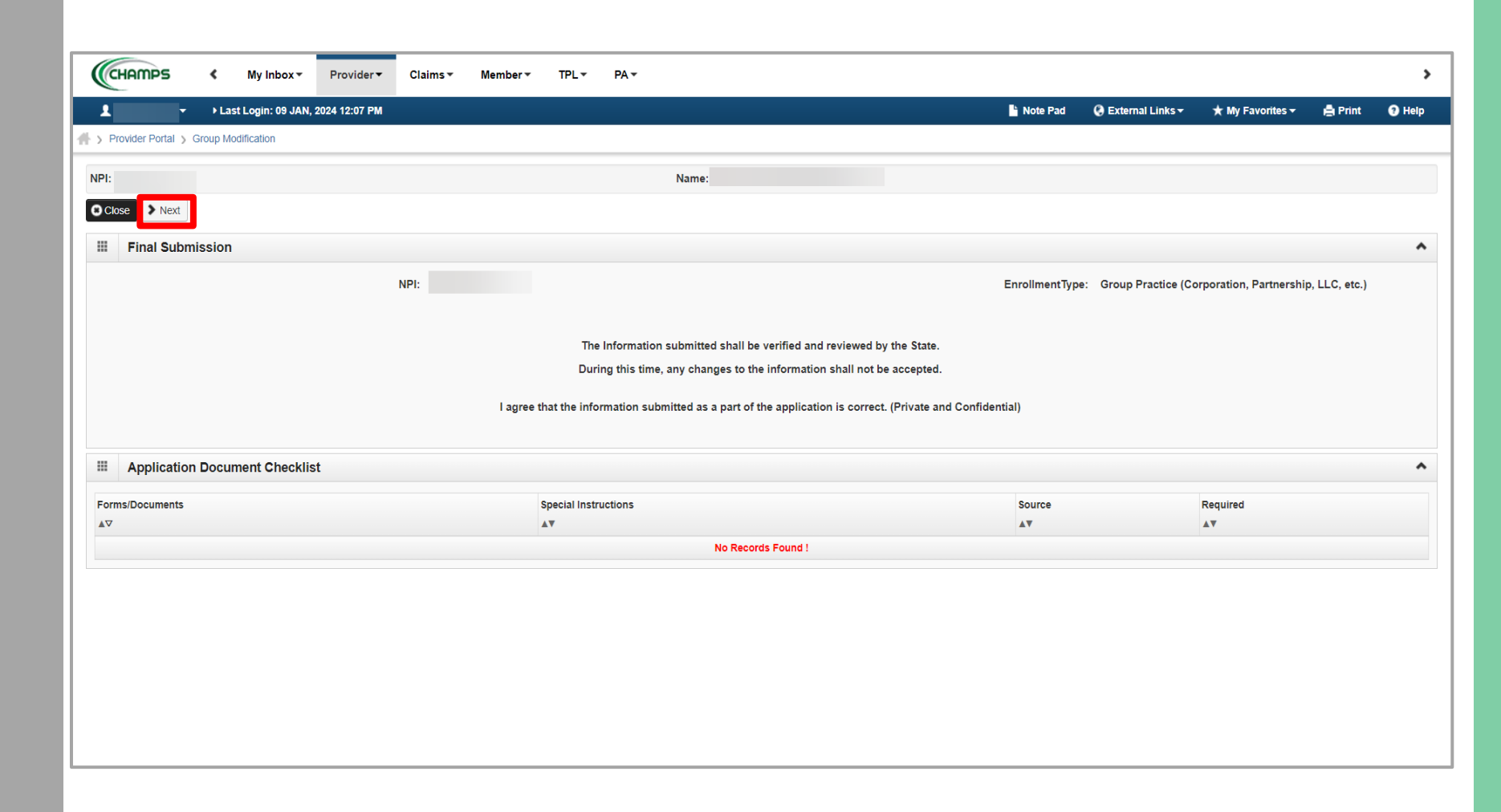

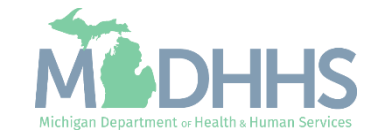

 Read through the entire list of Terms and Conditions, scroll to the bottom of the page.

| 1     | 🔻 🔸 Last Login: 09 JAN, 2024 12:07 PM 🗳 Note Pad 🚱 External Links 🔻 🖈 My Favorites 🖛 🚔 Print 💿 H                                                                                                    |
|-------|----------------------------------------------------------------------------------------------------|
| Pr    | rovider Portal > Group Modification                                                                                                    |
| PI:   | Name                                                                                                    |
| ) Clo | se Submit for Modification                                                                                                    |
|       | Final Submission                                                                                                    |
|       | Medical Assistance Provider Enrollment & Trading Partner Agreement - Conditions                                                                                                    |
|       |                                                                                                    |
| ар    | plying for enrollment as a provider or trading partner in the Medical Assistance Program (and programs for which the Michigan Department Of Health and Human Services (MDHHS) is the fiscal intermediary), I represent and certify as follows:                                                                                                    |
|       | 1. The applicant, and the employer (in applicable), centry that the undersigned has have the authomy to execute this Agreement.                                                                                                    |
|       | 2. Enrollment in the Medical Assistance Program does not guarantee participation in MDHHS managed care programs nor does it replace or negate the contract process between a managed care entity and its providers or subcontractors.                                                                                                    |
|       | 3. All information furnished on this Medical Assistance Provider Enrollment & Trading Partner Agreement form is true and complete.                                                                                                    |
|       | 4. The providers and fiscal agents of ownership and control information agree to provide proper disclosure of provider's owners and other persons criminal related to Medicare, Medicaid or Title XX involvement. [42 CFR 455.100]                                                                                                    |
|       | 5. The applicant and the employer agree to provide proper disclosure of any criminal convictions related to Medicare (Title XVIII), Medicaid (Title XIX), and other State Health Care Programs (Title V, Title XX, and Title XXI) involvement since the inception of Medicare, Medicaid, or Title XX programs. [42 CFR 455.106 and 42 U.S.C. § 1320a-7]                                                                                                    |
|       | 6. Before billing for any medical services I render, I will read the Medicaid Provider Manual from the Michigan Department Of Health and Human Services (MDHHS). I also agree to comply with 1) the terms and conditions of participation noted in the manual,<br>and 2) MDHHS's policies and procedures for the Medical Assistance Program contained in the manual, provider bulletins and other program notifications.                                                                                                    |
|       | 7. I agree to comply with the provisions of 42 CFR 455.104, 42 CFR 455.105, 42 CFR 431.107 and Act No. 280 of the Public Acts of 1939, as amended, which state the conditions and requirements under which participation in the Medical Assistance Program is allowed.                                                                                                    |
|       | 8. I agree to comply with the requirements of Section 6032 of the Deficit Reduction Act of 2005, codified at section 1902 (a)(68) of the Social Security Act which relates to the conditions and requirements of "Employee Education About False Claims Recovery.                                                                                                    |
|       | 9. I agree that, upon request and at a reasonable time and place, I will allow authorized state or federal government agents to inspect, copy, and/or take any records I maintain pertaining to the delivery of goods and services to, or on behalf of, a Medical Assistance Program beneficiary. These records also include any service contract(s) I have with any billing agent/service or service bureau, billing consultant, or other healthcare provider.                                                                                                    |
|       | 10. I agree to include a clause in any contract I enter into which allows authorized state or federal government agents access to the subcontractor's accounting records and other documents needed to verify the nature and extent of costs and services furnishe under the contract.                                                                                                    |
|       | 11. I understand that payment for services billed under my National Provider Identifier (NPI) number will be made directly to me, unless Item 20 (below) applies.                                                                                                    |
|       | 12. I am not currently suspended, terminated, or excluded from the Medical Assistance Program by any state or by the U.S. Department of Health and Human Services.                                                                                                    |
|       | 13. I agree to comply with all policies and procedures of the Medical Assistance Program when billing for services rendered. I also agree that disputed claims, including overpayments, may be adjudicated in administrative proceedings convened under Act No. 280 of the Public Acts of 1939, as amended, or in a court of competent jurisdiction. I further agree to reimburse the Medical Assistance Program for all overpayments, and I acknowledge that the Medicaid Audit System, which uses random sampling, is a reliable and acceptable method for determining such overpayments.                                                                                                    |
|       | 14. I agree to comply with the privacy and confidentiality provisions of any applicable laws governing the use and disclosure of protected health information, including the privacy regulations adopted by the U.S. Department of Health and Human Services under<br>the Health Insurance Portability and Accountability Act of 1996 (HIPAA), and Public Acts 104-191 (45 CFR Parts 160 and 164, Subparts A and E). I also agree to comply with the HIPAA security regulations, as applicable, for electronic protected health<br>information by the compliance date, which is currently April 21, 2005 (45 CFR Parts 160 and 164, Subparts A and C). If I am an electronic biller, I will abide by the Trading Partner Provision Section of this Agreement, and the HIPAA regulations regarding<br>electronic transactions and code sets, as applicable (45 CFR Parts 160 and 162). |
|       | 15. This Agreement shall be governed by the laws of the State of Michigan and applicable federal law including, but not limited to, the Health Insurance Portability and Accountability Act of 1996 (HIPAA).                                                                                                    |
|       | 16. The provisions of this Agreement are severable. If any provision is held or declared to be illegal, invalid or unenforceable, the remainder of the Agreement will continue in full force and effect as though the illegal, invalid or unenforceable provision had not been contained in this Agreement.                                                                                                    |
|       | 17. Failure or delay on the part of either party to exercise any right, power, privilege, or remedy in this Agreement will not constitute a waiver. No provision of this Agreement may be waived by either party except in writing and signed by an authorized                                                                                                    |

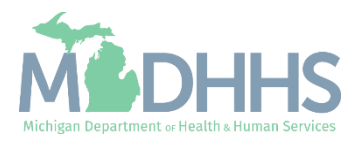

- Check the box at the end to agree to the Terms and Conditions.
- Click Submit for Modification.

| CH    |                                                                                                    |                                                                                                    |                                                                                                    |                                                                                                    |                                                                                                    |                                                                                                |                                             |
|-------|----------------------------------------------------------------------------------------------------|----------------------------------------------------------------------------------------------------|----------------------------------------------------------------------------------------------------|----------------------------------------------------------------------------------------------------|----------------------------------------------------------------------------------------------------|------------------------------------------------------------------------------------------------|---------------------------------------------|
| ł     | → Last Login: 09 JAN, 2024 12:07 PM                                                                                                    |                                                                                                    | hote Pad                                                                                                    | 🚱 External Links 🕶                                                                                                    | ★ My Favorites <del>-</del>                                                                                                    | 🖨 Print                                                                                        | 91                                          |
| Prov  | vider Portal 3 Group Modification                                                                                                    |                                                                                                    |                                                                                                    |                                                                                                    |                                                                                                    |                                                                                                |                                             |
| PI    |                                                                                                    | Name                                                                                                    |                                                                                                    |                                                                                                    |                                                                                                    |                                                                                                |                                             |
| Close | Submit for Modification                                                                                                    |                                                                                                    |                                                                                                    |                                                                                                    |                                                                                                    |                                                                                                |                                             |
|       | Final Submission                                                                                                    |                                                                                                    |                                                                                                    |                                                                                                    |                                                                                                    |                                                                                                |                                             |
|       | Medical Assistance Provider Enrollment & Trading Partner Agreement - Conditions                                                                                                    |                                                                                                    |                                                                                                    |                                                                                                    |                                                                                                    |                                                                                                |                                             |
|       | <ul> <li>accepted and reviewed, when applicable, to confirm the receipt of a Transaction. The ability to sen<br/>Transactions must be accepted and reviewed, when appropriate, to obtain MDHHS's response to<br/>receipt of the transmission.</li> <li>Liability.</li> </ul>                                                                                                    | ing and propeny datasting a functional acknowledgement<br>id or receive functional acknowledgements is applicable<br>specific inbound Transactions. The acknowledging party                                                                                                    | e only to ANSI ASC X12N Standar<br>y does not attest to the accuracy of                                                                                                    | rd Transactions. Addition                                                                                                    | hally, MDHHS originated                                                                                                    | d outbound<br>er, it only confir                                                               | ms                                          |
|       | function, in whole or in part, as a result of an act of God, war, civil disturbance, court order, labor d<br>liability to the Trading Partner or to any other person or entity in connection with MDHHS's respon:<br>Partner upon MDHHS's request which shall be the sole remedy against MDHHS for claimed dama<br>the EDI services MDHHS provides to the Trading Partner. MDHHS assumes no responsibility for<br>transmitted for delivery to other third party payers. The Trading Partner agrees to defend, indemnil<br>actions, including all costs and reasonable attorney fees, arising out of electronic Transactions the | ispute, or other cause beyond its reasonable control, inc<br>sibilities under this Agreement shall be to reprocess infor<br>uge or injury of any nature. MDHHS shall not be liable for<br>laims preparation, review, information accuracy, pricing,<br>iy, and hold harmless MDHHS, its Trading Partners, offic<br>Trading Partner submits to MDHHS. | cluding shortages or fluctuations i<br>immation supplied by the Trading F<br>or any indirect, special, or consequ<br>, adjudication, payment, adjustme<br>cers, agents, employees, assigns | n electrical power, heat,<br>Partner or duplicate infor<br>uential damages arising<br>ent, accounting, reconcili<br>and successors from ar | light, or air conditioning<br>mation from a backup s<br>out of any access, use<br>iation or any other matt<br>nd against any and all o | ng. MDHHS's s<br>supplied by the<br>e, or any reliand<br>ter related to the<br>claims, losses, | ole<br>e Tradi<br>ce upo<br>ne clair<br>and |
|       | 6. Standard Transactions.<br>All Standard Transactions, as defined by HIPAA, will be conducted by the parties using only code:<br>conducting Standard Transactions, they will not change the definition, data condition, or use of a d<br>"not used" in the standard's implementation specification or are not in the standard's implementatiin.                                                                                                    | sets, data elements, and formats specified by the Transa<br>lata element or segment in a standard, add data elemen<br>on specification(s), or change the meaning or intent of th                                                                                                    | action Rules and instructions in th<br>nts or segments to the maximum of<br>he HIPAA standards implementati                                                                                | ne MDHHS Companion<br>defined data set, use any<br>on specifications.                                                                      | Guides. The parties agi<br>y code or data element                                                                                      | ree that when<br>ts that are eith                                                              | er mar                                      |
|       | 7. Testing.<br>All new Trading Partners will cooperate with MDHHS upon request in testing processes prior to su<br>prior to submission of production files. MDHHS will notify the Trading Partner of the effective date                                                                                                    | bmission of production data. Existing Trading Partners v<br>for production data after successful testing.                                                                                                    | will cooperate with MDHHS upon                                                                                                    | request in testing proce                                                                                                    | sses for any changes ir                                                                                                    | n submission f                                                                                 | ormat                                       |
|       | 8. Data and Network Security.<br>The parties agree to use reasonable security measures to protect the integrity of data transmitted<br>requirements, which may change from time to time and as may be required by the HIPAA security                                                                                                    | under this Agreement and to protect this data from unau<br>regulations.                                                                                                    | uthorized access. The Trading Pa                                                                                                    | rtner shall comply with N                                                                                                    | /IDHHS data and netwo                                                                                                    | ork security                                                                                   |                                             |
|       | <ol> <li>Automatic Amendment for Regulatory Compliance.</li> <li>This Agreement will automatically be amended to comply with any final regulation or amendment t<br/>the final regulation or amendment.</li> </ol>                                                                                                    | o a final regulation adopted by the U.S. Department of H                                                                                                    | Health and Human Services conce                                                                                                    | erning the subject matte                                                                                                    | r of this Agreement upo                                                                                                    | on the effective                                                                               | e date                                      |
|       | <ol> <li>Miscellaneous.</li> <li>Provisions 3 and 8 shall survive termination of this Agreement.</li> </ol>                                                                                                    |                                                                                                    |                                                                                                    |                                                                                                    |                                                                                                    |                                                                                                |                                             |
|       | The Trading Partner will notify MDHHS of any changes in trading partner information supplied incle<br>effective date of such change.                                                                                                    | uding, but not limited to, the name of the service bureau,                                                                                                    | i, billing service, recipient of remit                                                                                                    | tance file, or provider co                                                                                                    | de at least 30 calendar                                                                                                    | r days prior to                                                                                | the                                         |
|       | By checking this, I certify that I have read and that I agree and acce                                                                                                    | ept the enrollment conditions in the                                                                                                    | e Medical Assistance                                                                                                    | Provider Enro                                                                                                    | llment & Tradir                                                                                                    | ng Partne                                                                                      | ər                                          |

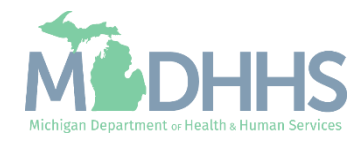

- Step 14 is now complete, and the modification has been submitted to the State for review and approval.
- Click Close to return to My Inbox.

Refer to the <u>Provider Enrollment</u> <u>website</u> for complete enrollment instructions based on enrollment type.

| Last Login: 09 JAN 2024 12:07 PM                                  |                                |                        |                  | Note Pad | A External Links - | ★ My Favorites ▼ | 🖨 Print     | <b>0</b> H |  |
|-------------------------------------------------------------------|--------------------------------|------------------------|------------------|----------|--------------------|------------------|-------------|------------|--|
| Provider Portal > Group Modification                              |                                |                        |                  |          |                    | ,, i tronico     |             |            |  |
| nu la la la la la la la la la la la la la                         |                                | News                   |                  |          |                    |                  |             |            |  |
|                                                                   |                                | Name:                  |                  |          |                    |                  |             |            |  |
| Close Undo Update                                                 |                                |                        |                  |          |                    |                  |             |            |  |
| he Modification Request has been submitted for State review. Retu | rn to here to track the status | of vour request. 🔹 🚽   |                  |          |                    |                  |             |            |  |
|                                                                   |                                |                        |                  |          |                    |                  |             |            |  |
| View/Update Provider Data - Group Practice                        |                                |                        |                  |          |                    |                  |             |            |  |
| Business Process Wizard - Provider Data Modification (Group Pro   |                                |                        |                  |          |                    |                  |             |            |  |
| Step                                                              | Required                       | Last Modification Date | Last Review Date | Status   | Modification Sta   | tus              | Step Remark |            |  |
| Step 1: Provider Basic Information                                | Required                       | 01/04/2023             | 01/04/2023       | Complete |                    |                  |             |            |  |
| Step 2: Locations                                                 | Required                       | 01/04/2023             | 01/04/2023       | Complete |                    |                  |             |            |  |
| Step 3: Specialties                                               | Required                       | 01/04/2023             | 01/04/2023       | Complete |                    |                  |             |            |  |
| Step 4: Associate Billing Provider/Other Associations             | Optional                       | 01/04/2023             | 01/04/2023       | Complete |                    |                  |             |            |  |
| Step 5: Mode of Claim Submission/EDI Exchange                     | Required                       | 01/04/2023             | 01/04/2023       | Complete |                    |                  |             |            |  |
| Step 6: Associate Billing Agent                                   | Required                       | 01/10/2024             | 01/04/2023       | Complete | In Review          |                  |             |            |  |
| Step 7: Provider Controlling Interest/Ownership Details           | Required                       | 01/04/2023             | 01/04/2023       | Complete |                    |                  |             |            |  |
| Step 8: Taxonomy Details                                          | Required                       | 01/04/2023             | 01/04/2023       | Complete |                    |                  |             |            |  |
| Step 9: Associate MCO Plan                                        | Optional                       | 01/04/2023             | 01/04/2023       | Complete |                    |                  |             |            |  |
| Step 10: View Servicing Provider Details                          | Optional                       | 01/04/2023             | 01/04/2023       | Complete |                    |                  |             |            |  |
| Step 11: 835/ERA Enrollment Form                                  | Required                       | 01/10/2024             | 01/04/2023       | Complete | In Review          |                  |             |            |  |
| Step 12: Upload Documents                                         | Optional                       | 01/04/2023             | 01/04/2023       | Complete |                    |                  |             |            |  |
| Step 13: Complete Modification Checklist                          | Required                       | 01/10/2024             | 01/04/2023       | Complete | In Review          |                  |             |            |  |
| Step 14: Submit Modification Request for Review                   | Required                       | 01/10/2024             | 01/04/2023       | Complete |                    |                  |             |            |  |
|                                                                   |                                |                        |                  |          |                    |                  |             |            |  |

(Note: Optional steps may show as incomplete if you chose not to complete them. This is ok.)

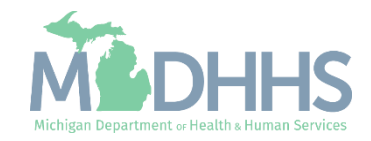

### Billing Agent Resources

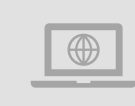

**MDHHS Trading Partners website:** <u>www.michigan.gov/mdhhs/doing-</u> <u>business/providers/tradingpartners/howtobecome</u>

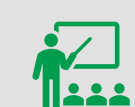

We continue to update our Provider Resources: HIPAA Companion GuidesListserv InstructionsProvider AlertsMedicaid Provider Training Sessions

Electronic Signature Agreement Cover Sheet (<u>MDHHS-5405</u>)

Electronic Signature Agreement (DCH-1401)

Email domain requests to: <u>MDHHS-</u> <u>DomainRequests@michigan.gov</u>.

**Electronic File Help** 

Forms

Electronic file (5475,5414,4952) and 835/ERA inquiries: <u>Automatedbilling@Michigan.gov</u>

Encounter file inquiries (5476): MDHHSEncounterData@Michigan.gov

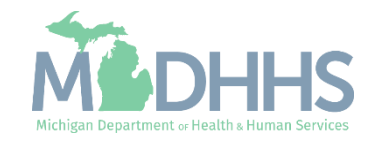